## Script for EXP01: Hurricane Harvey landfall 1 2 ATM419/563 Fovell Fall 2024 3 \* ------ synopsis ------ \* 4 This experiment uses the generic WRF REAL setup package to simulate Harvey's 5 landfall in 2017 over 2 days, initialized with GFS. Modifications necessary. 6 \* ----- preliminaries ------ \* 7 8 \* make a directory in your lab space called **HARVEY**, copy into it 9 **\$LAB/SCRIPTS/WRF\_REAL\_SETUP.TAR** and unpack it (tar -xvf ...) 10 11 \* execute sh make all links.sh 12 \* ------ alterations ------ \* 13 14 \* Our experiment will use the configuration detailed below 15 \* One domain used, so only first column matters 16 \* Keep in mind changes need to be consistent between the two namelists! 17 18 start date = 2017-08-25 12:00:00 [watch difference between dashes end date = 2017-08-27 12:00:00 19 ... and underscores] 20 interval seconds =1080021 22 max dom = 123 e we = 54 24 e sn = 48dx = 3600025 26 dv = 36000map\_proj = 'lambert' 27 28 ref lat = 27. 29 ref lon = -94. 30 truelat1 = 27. 31 truelat2 = 27. 32 stand lon = -94. 33 34 \* GFS initialization data are: \$LAB/DATA/GFS\_2017082512/gfs\* 35 \* ----- TASKS ------ \* 36 1. Edit namelist.wps for new configuration 37 38 2. Visualize domain with plot WRF domain.ipvnb 3. Create your new domain with geogrid.exe. Look for "successful completion" 39 4. Use link grib.csh to link to the GFS parent model data 40 41 5. Make sure you're using Vtable.GFS as Vtable 6. Unpack your GFS data with ungrib.exe. Consider the batch script. 42 7. Execute metgrid.exe using srun. Check num\_metgrid\_levels. 43 8. Edit namelist.input for new configuration, including num metgrid levels 44 9. Execute real.exe. either via srun or using batch script. Look for "SUCCESS" 45 10. Submit wrf batch job and monitor progress. Look for "SUCCESS" 46

| 47                                                                                           | * DETAILS                                                                                                    | *                                                                                    |
|----------------------------------------------------------------------------------------------|----------------------------------------------------------------------------------------------------|--------------------------------------------------------------------------------------|
| 48                                                                                           | See also: "The real-data WRF checklist" on class web pag                                                                                                    | e for general guidance                                                               |
| 49                                                                                           | * geogrid                                                                                                    | *                                                                                    |
| 50                                                                                           | Run <u>plot WRF domain.ipynb</u> to visualize domain first                                                                                                    | – sanity check                                                                       |
| 51<br>52                                                                                     | srun -p burst-daes geogrid.exe Look for: "Successful of                                                                                                    | completion of geogrid."                                                              |
| 52                                                                                           | * Consider using neview on your geo em d01 ne to check                                                                                                    | your man factors                                                                     |
| 54                                                                                           | [or \$LAB/SOFTWARE/max csh as shown in class]                                                                                                    | your mup factors                                                                     |
| 55                                                                                           |                                                                                                    |                                                                                      |
| 56                                                                                           | ncview geo em.d01.nc                                                                                                    |                                                                                      |
| 57                                                                                           | [select 2D variable MAPFAC M from drop down menu]                                                                                                    |                                                                                      |
| 58                                                                                           |                                                                                                    |                                                                                      |
| 59                                                                                           | Visualize your domain topography with plot WRF terrai                                                                                                    | n.ipynb. You may want to                                                             |
| 60                                                                                           | adjust the "norm = plt.Normalize(0, 1200)" line to fit the                                                                                                    | range of elevations in this                                                          |
| 61                                                                                           | domain                                                                                                    | 0                                                                                    |
| 62                                                                                           |                                                                                                    |                                                                                      |
| 63                                                                                           | * ungrib                                                                                                    | *                                                                                    |
| 64                                                                                           | link_grib.csh \$LAB/DATA/GFS_2017082512/gfs.*.                                                                                                    | (space & dot needed)                                                                 |
| 65                                                                                           |                                                                                                    |                                                                                      |
| 66                                                                                           | cp Vtable.GFS Vtable                                                                                                    |                                                                                      |
| 67                                                                                           |                                                                                                    |                                                                                      |
| 68                                                                                           | Run ungrib:                                                                                                    |                                                                                      |
| 69                                                                                           | Option (A): Run ungrib using srun                                                                                                    |                                                                                      |
| 70                                                                                           | srun -p burst-daes ungrib.exe                                                                                                    | (output goes to screen)                                                              |
| 71                                                                                           |                                                                                                    |                                                                                      |
| 72                                                                                           | <i>Option (B):</i> Submit ungrib as a batch job                                                                                                    |                                                                                      |
| 73                                                                                           | sbatch -p burst-daes submit_ungrib                                                                                                    |                                                                                      |
| 74                                                                                           | tail -f ug.srun.out                                                                                                    | (checks output as created)                                                           |
| 75                                                                                           |                                                                                                    |                                                                                      |
| 10                                                                                           |                                                                                                    |                                                                                      |
| 76                                                                                           | Ungrib is done when you see: "Successful completion of u                                                                                                    | ingrib."                                                                             |
| 76<br>77                                                                                     | Ungrib is done when you see: <i>"Successful completion of u</i>                                                                                                    | ingrib."                                                                             |
| 76<br>77<br>78                                                                               | Ungrib is done when you see: <i>"Successful completion of u</i> * metgrid                                                                                                    | ngrib."                                                                              |
| 76<br>77<br>78<br>79                                                                         | Ungrib is done when you see: <i>"Successful completion of u</i><br>* <b>metgrid</b><br>Run metgrid:                                                                                                    | ungrib."                                                                             |
| 76<br>77<br>78<br>79<br>80                                                                   | Ungrib is done when you see: <i>"Successful completion of u</i><br>* metgrid<br>Run metgrid:<br><i>Option (A):</i> Run metgrid using srun                                                                                                    | ingrib."                                                                             |
| 76<br>77<br>78<br>79<br>80<br>81                                                             | Ungrib is done when you see: <i>"Successful completion of u</i><br>* metgrid<br>Run metgrid:<br><i>Option (A):</i> Run metgrid using srun<br>srun -p burst-daes metgrid.exe                                                                                                    | (output goes to screen)                                                              |
| 76<br>77<br>78<br>79<br>80<br>81<br>82                                                       | Ungrib is done when you see: <i>"Successful completion of u</i><br>* metgrid<br>Run metgrid:<br><i>Option (A):</i> Run metgrid using srun<br>srun -p burst-daes metgrid.exe                                                                                                    | output goes to screen)                                                               |
| 76<br>77<br>78<br>79<br>80<br>81<br>82<br>83                                                 | Ungrib is done when you see: <i>"Successful completion of u</i><br>* metgrid<br>Run metgrid:<br><i>Option (A):</i> Run metgrid using srun<br>srun -p burst-daes metgrid.exe<br><i>Option (B):</i> Submit metgrid as a batch job                                                                                                    | (output goes to screen)                                                              |
| 76<br>77<br>78<br>79<br>80<br>81<br>82<br>83<br>84                                           | Ungrib is done when you see: <i>"Successful completion of u</i><br>* metgrid<br>Run metgrid:<br><i>Option (A):</i> Run metgrid using srun<br>srun -p burst-daes metgrid.exe<br><i>Option (B):</i> Submit metgrid as a batch job<br>sbatch -p burst-daes submit_metgrid<br>tril for starid error out                                                                                                    | (output goes to screen)                                                              |
| 76<br>77<br>78<br>79<br>80<br>81<br>82<br>83<br>84<br>85<br>86                               | Ungrib is done when you see: <i>"Successful completion of u</i><br>* metgrid<br>Run metgrid:<br><i>Option (A):</i> Run metgrid using srun<br>srun -p burst-daes metgrid.exe<br><i>Option (B):</i> Submit metgrid as a batch job<br>sbatch -p burst-daes submit_metgrid<br>tail -f metgrid.srun.out                                                                                                    | (output goes to screen)                                                              |
| 76<br>77<br>78<br>79<br>80<br>81<br>82<br>83<br>84<br>85<br>86<br>87                         | Ungrib is done when you see: <i>"Successful completion of u</i><br>* metgrid<br>Run metgrid:<br><i>Option (A):</i> Run metgrid using srun<br>srun -p burst-daes metgrid.exe<br><i>Option (B):</i> Submit metgrid as a batch job<br>sbatch -p burst-daes submit_metgrid<br>tail -f metgrid.srun.out                                                                                                    | ( <i>output goes to screen</i> )<br>( <i>checks output as created</i> )              |
| 76<br>77<br>78<br>79<br>80<br>81<br>82<br>83<br>84<br>85<br>86<br>87<br>88                   | <pre>Ungrib is done when you see: "Successful completion of u * metgrid Run metgrid: Option (A): Run metgrid using srun srun -p burst-daes metgrid.exe Option (B): Submit metgrid as a batch job sbatch -p burst-daes submit_metgrid tail -f metgrid.srun.out Metgrid is done when you see: "Successful completion of an anti- </pre>                                                                             | (output goes to screen)<br>(checks output as created)<br>metgrid."                   |
| 76<br>77<br>78<br>79<br>80<br>81<br>82<br>83<br>84<br>85<br>86<br>87<br>88<br>89             | Ungrib is done when you see: <i>"Successful completion of u</i><br>* metgrid<br>Run metgrid:<br><i>Option (A):</i> Run metgrid using srun<br>srun -p burst-daes metgrid.exe<br><i>Option (B):</i> Submit metgrid as a batch job<br>sbatch -p burst-daes submit_metgrid<br>tail -f metgrid.srun.out<br>Metgrid is done when you see: <i>"Successful completion of</i><br>ls met om*                                | (output goes to screen)<br>(checks output as created)<br>metgrid."                   |
| 76<br>77<br>78<br>79<br>80<br>81<br>82<br>83<br>84<br>85<br>86<br>87<br>88<br>89<br>90       | Ungrib is done when you see: <i>"Successful completion of u</i> * metgrid Run metgrid: <i>Option (A):</i> Run metgrid using srun srun -p burst-daes metgrid.exe <i>Option (B):</i> Submit metgrid as a batch job sbatch -p burst-daes submit_metgrid tail -f metgrid.srun.out Metgrid is done when you see: <i>"Successful completion of</i> ls met_em*                                                           | ( <i>output goes to screen</i> )<br>( <i>checks output as created</i> )<br>metgrid." |
| 76<br>77<br>78<br>79<br>80<br>81<br>82<br>83<br>84<br>85<br>86<br>87<br>88<br>89<br>90<br>91 | Ungrib is done when you see: <i>"Successful completion of u</i> * metgrid Run metgrid: <i>Option (A):</i> Run metgrid using srun srun -p burst-daes metgrid.exe <i>Option (B):</i> Submit metgrid as a batch job sbatch -p burst-daes submit_metgrid tail -f metgrid.srun.out Metgrid is done when you see: <i>"Successful completion of</i> ls met_em* * Use nodumn on one of your met em d01* files to look for | (output goes to screen)<br>(checks output as created)<br>metgrid."                   |

**num\_st\_layers, num\_sm\_layers** 

| 93         | щ. Т                                                                                      |
|------------|-------------------------------------------------------------------------------------------|
| 94         | * real.exe *                                                                              |
| 95         | • EDIT THE namelist.input file. Watch for                                                 |
| 96         | - run_days (here, 2 days)                                                                 |
| 97         | <ul> <li>Start year/month/day/hour</li> </ul>                                             |
| 98         | <ul> <li>End year/month/day/hour</li> </ul>                                               |
| 99         | - Interval_seconds                                                                        |
| 100        | - num_metgrid_levels                                                                      |
| 101        | <ul> <li>num_metgrid_soil_levels (= num_st_layers, num_sm_layers)</li> </ul>              |
| 102        | - max_dom, e_sn, e_we, dx, dy                                                             |
| 103        | sbatch -p burst-daes submit_real                                                          |
| 104        | [NOTE JOB NUMBER ASSIGNED. Example: Submitted batch job 774952]                           |
| 105        |                                                                                           |
| 106        | * check job status                                                                        |
| 107        | myjobs                                                                                    |
| 108        |                                                                                           |
| 109        | * "trsl" is short for "tail -f rsl.out.0000". Look for "SUCCESS". Ctrl-c to exit.         |
| 110        |                                                                                           |
| 111        | * wrf.exe CONTROL RUN *                                                                   |
| 112        | sbatch -p burst-daes submit_wrf                                                           |
| 113        | [NOTE JOB NUMBER ASSIGNED.]                                                               |
| 114        | myjobs                                                                                    |
| 115        | trsl                                                                                      |
| 116        |                                                                                           |
| 117        | * when WRF job finishes *                                                                 |
| 118        | * Your wrf output file should be named: wrfout d01 2017-08-25 12:00:00                    |
| 119        |                                                                                           |
| 120        | Copy <b>\$LAB/SCRIPTS/WRF plot HARVEY.ipynb</b> to your HARVEY folder.                    |
| 121        | - Use it to make various plots and animations.                                            |
| 122        | - Observe how the hurricane stalls after making landfall                                  |
| 123        | - Observe that total precipitation from microphysics (RAINNC) and from                    |
| 124        | the cumulus scheme (RAINC) do not overlap much spatially.                                 |
| 125        | - Observe that the gridnoint corresponding to Houston receives mainly                     |
| 126        | cumulus precipitation                                                                     |
| 127        |                                                                                           |
| 127        | * FXPFRIMFNT 01 *                                                                         |
| 120        |                                                                                           |
| 120        | At grid spacings like 36 km, we need both microphysics and cumulus schemes to             |
| 130        | handle the evolution of water substance from resolved and subgrid scale clouds            |
| 122        | respectively. So what happens if we do not use one of these schemes? How does             |
| 132        | total provinitation at Houston change? Does the simulated TC change?                      |
| 127        | total precipitation at nousion change: Does the simulated 10 change?                      |
| 134<br>125 | We will run the model twice more once descripting migraphysics and ence                   |
| 133        | departmenting the sumplue scheme. First create a new folder colled CONTROL and            |
| 130        | ueactivating the culturus scheme. First, create a new londer, called <b>CONTROL</b> , and |
| 13/        | move your written me into it. Also copy (do not move) your namelist.input file, to        |
| 138        | archive it.                                                                               |

| 139 | Then:                                                                             |
|-----|-----------------------------------------------------------------------------------|
| 140 |                                                                                   |
| 141 | (1) Run <b>MICRO</b> : Edit namelist.input, make cu physics=0. Rerun real.exe and |
| 142 | submit the WRF run. For the time series plot of Houston precipitation,            |
| 143 | change the title to contain your last name and "MICRO". Capture/save this         |
| 144 | plot for submission.                                                              |
| 145 | (2) Run <b>CUMULUS</b> : Edit namelist.input, make cu_physics=1 again but         |
| 146 | mp_physics=0. Rerun real.exe and submit the WRF run. For the time series          |
| 147 | plot of Houston precipitation, change the title to contain your last name and     |
| 148 | "CUMULUS". Capture/save this plot for submission.                                 |
| 149 |                                                                                   |
| 150 | Send both plots to Liam and myself.                                               |
| 151 |                                                                                   |
| 152 | Due date: Wednesday, September 25, before start of class.                         |
| 153 |                                                                                   |